## **UTASでの検索手順**

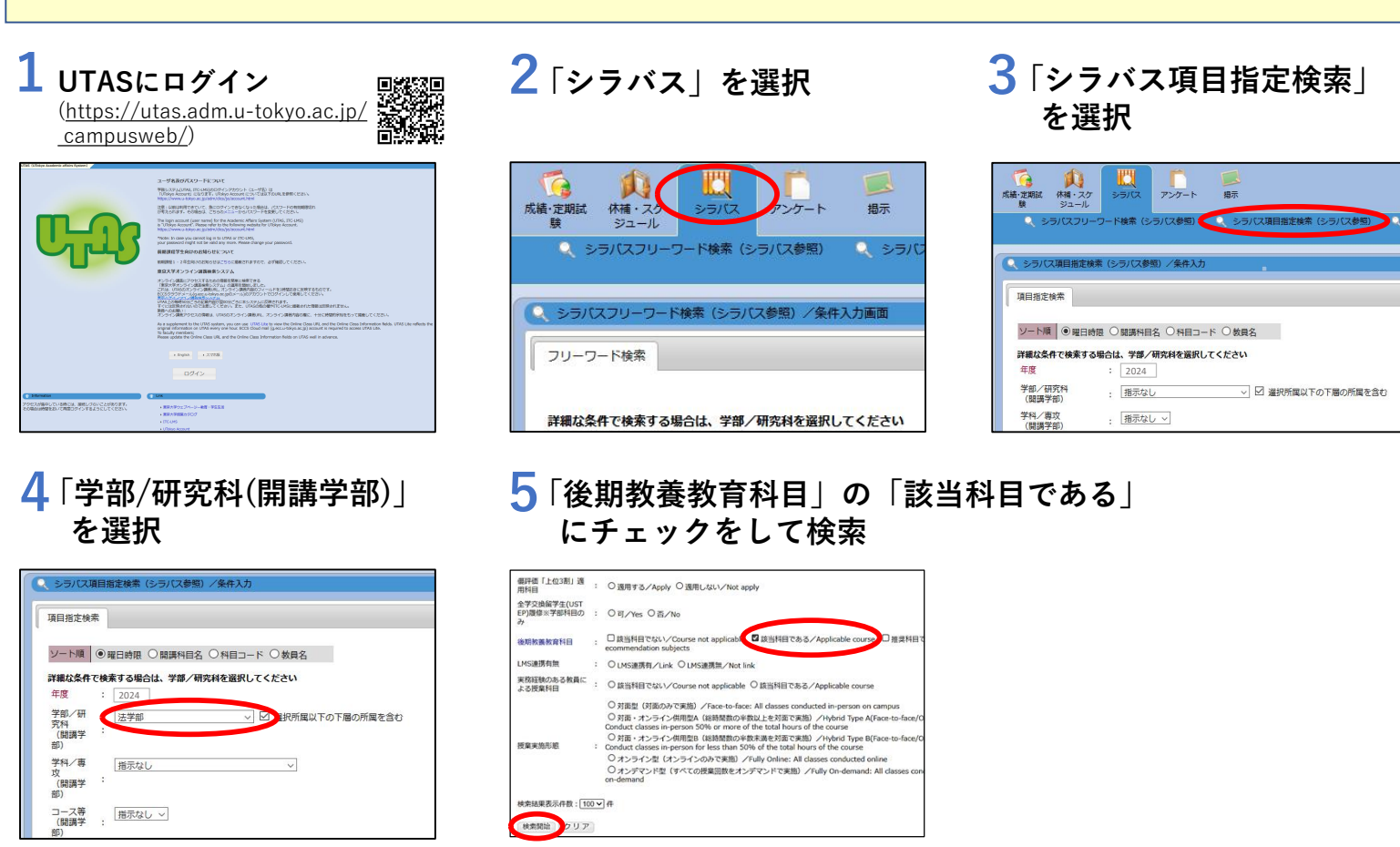

## Search procedure with UTAS

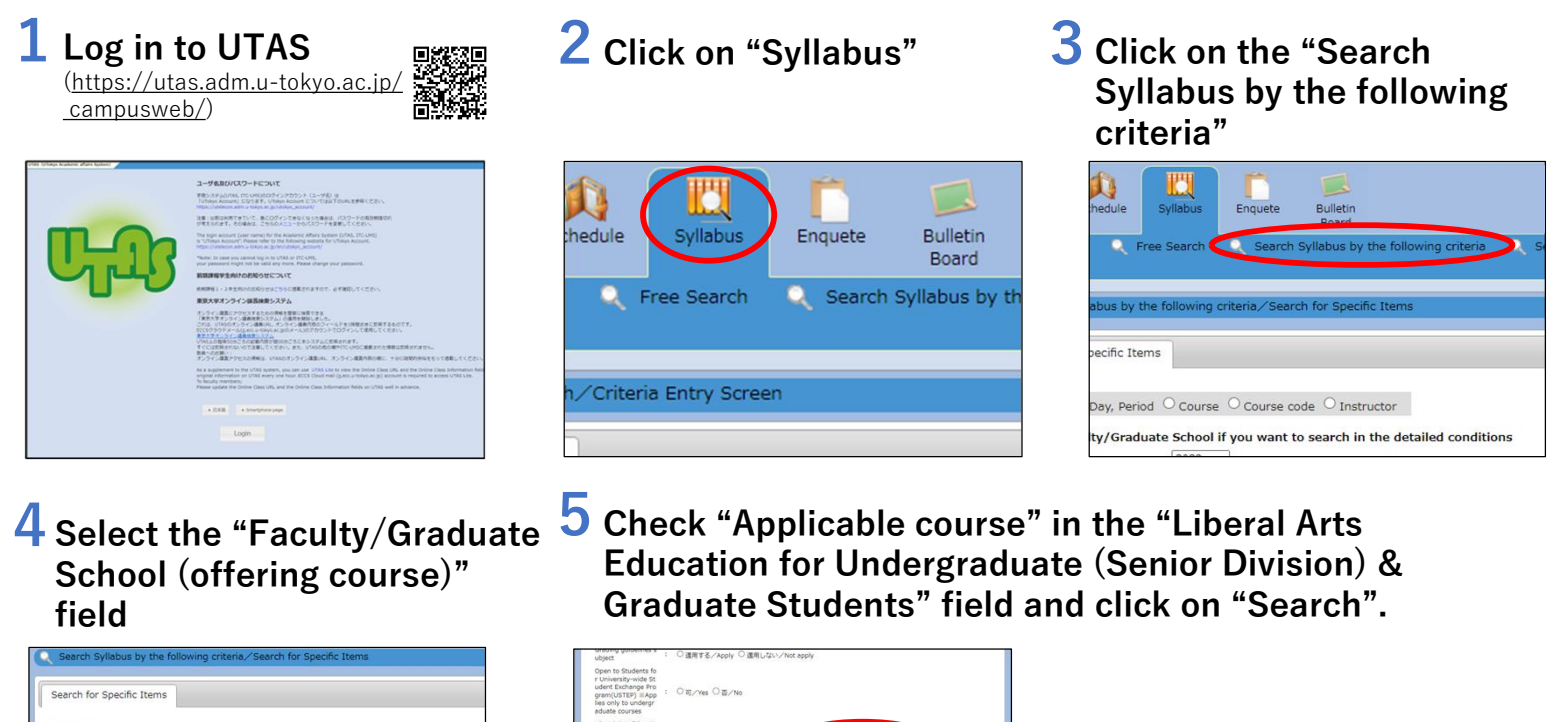

□ 該当時目でない/ Course not applicab 2 該当時目である/Applicable course 」 権責相目である/ R ecommendation subjects

病剤//Link 〇LMS連携類/Not link

constructedsess in-period 50% or more of the total incurs of the course つけまったシラインの相応() (細胞的の始末用ませた茶店用) //yinch type (Free Conduct classes in-period for less than 50% of the total hours of the course クメラクインを(パックラインのたて変)) //killy Onies, All Classes conducted online つメラクマンを(1ペアラインのたて変)) //killy Onies All Classes Conducted online つメラクマンを(1ペアラインのたて変))

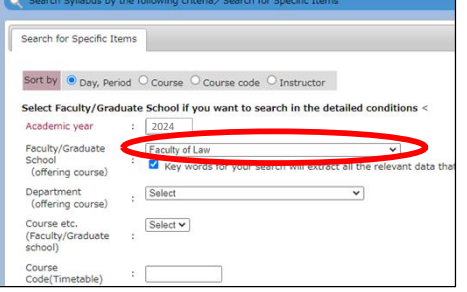